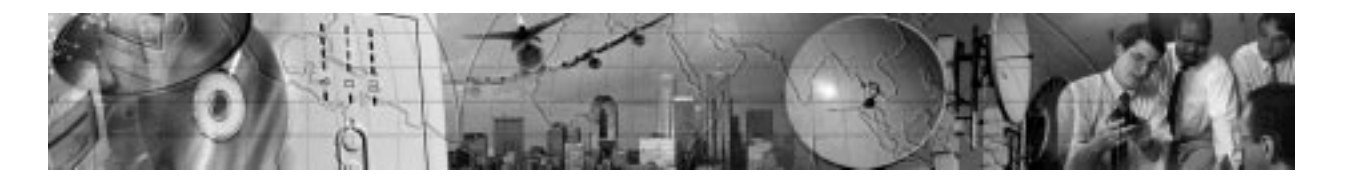

# POWERWARE® MODBUS® CARD

## User's Guide

www.powerware.com

#### **Class A EMC Statements**

#### FCC Part 15

**NOTE** This equipment has been tested and found to comply with the limits for a Class A digital device, pursuant to part 15 of the FCC Rules. These limits are designed to provide reasonable protection against harmful interference when the equipment is operated in a commercial environment. This equipment generates, uses, and can radiate radio frequency energy and, if not installed and used in accordance with the instruction manual, may cause harmful interference to radio communications. Operation of this equipment in a residential area is likely to cause harmful interference in which case the user will be required to correct the interference at his own expense.

#### ICES-003

This Class A Interference Causing Equipment meets all requirements of the Canadian Interference Causing Equipment Regulations ICES-003.

Cet appareil numérique de la classe A respecte toutes les exigences du Reglement sur le matériel brouilleur du Canada.

#### EN50091-2

Some configurations are classified under EN50091-2 as "Class-A UPS for Unrestricted Sales Distribution." For these configurations, the following applies:

**WARNING** This is a Class A-UPS Product. In a domestic environment, this product may cause radio interference, in which case, the user may be required to take additional measures.

### **Requesting a Declaration of Conformity**

Units that are labeled with a CE mark comply with the following harmonized standards and EU directives:

- Harmonized Standards: EN 50091-1-1 and EN 50091-2; IEC 950 Second Edition, Amendments A1, A2, A3, and A4
- EU Directives: 73/23/EEC, Council Directive on equipment designed for use within certain voltage limits 93/68/EEC, Amending Directive 73/23/EEC 89/336/EEC, Council Directive relating to electromagnetic compatibility 92/31/EEC, Amending Directive 89/336/EEC relating to EMC

The EC Declaration of Conformity is available upon request for products with a CE mark. For copies of the EC Declaration of Conformity, contact:

Powerware Corporation Koskelontie 13 FIN-02920 Espoo Finland Phone: +358-9-452 661 Fax: +358-9-452 665 68

Powerware is a registered trademark and X-Slot is a trademark of Powerware Corporation. Modbus is a registered trademark of Modicon. Wonderware is a registered trademark of Wonderware Corporation. HyperTerminal is a registered trademark of Hilgraeve. Microsoft and Windows are registered trademarks of Microsoft Corporation.

© Copyright 2002 Powerware Corporation, Raleigh, NC, USA. All rights reserved. No part of this document may be reproduced in any way without the express written approval of Powerware Corporation.

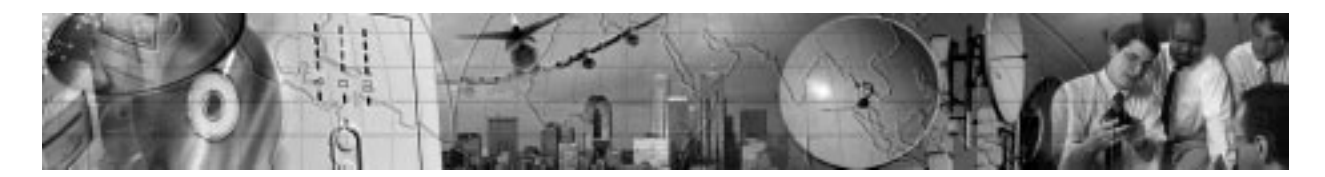

# TABLE OF CONTENTS

| 1 | Introduction                              | 1              |
|---|-------------------------------------------|----------------|
| 2 | Installing the Modbus Card                | 3              |
|   | Inspecting the Equipment                  | 3<br>4         |
|   | Installing the Modbus Card into an X-Slot | 6              |
| 3 | Wiring the Modbus Card                    | 7              |
|   | Two-Wire Networks                         | 7              |
|   | Four-Wire Networks                        | 8              |
|   | RS-485 Terminal Strip                     | 9<br>10        |
|   | KS-485 Modbus Port                        | 10             |
|   | Pinging Registers                         | 12             |
|   | RS-232 Modbus Port                        | 12             |
| 4 | Modbus Card Configuration                 | 13             |
|   | Configuring the Modbus Card               | 13             |
| 5 | Integrating the UPS                       | 17             |
|   | Generating Modbus Data                    | 17             |
|   | Example Profiler Output Files             | 18             |
| 6 | Troubleshooting                           | 23             |
|   | Service and Support                       | 25<br>26<br>27 |

i

Table of Contents

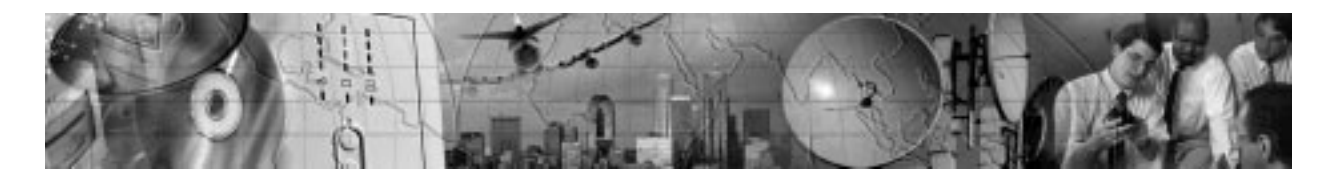

## CHAPTER 1 NTRODUCTION

The Powerware<sup>®</sup> Modbus<sup>®</sup> Card is an X-Slot<sup>™</sup> connectivity device that allows you to continuously and reliably monitor the UPSs in your Building Management System (BMS). The card uses the Modbus protocol to integrate data from the UPS into your Building Management Software, such as Wonderware<sup>®</sup>

The Modbus Card, shown in Figure 1, has the following features:

- RS-485 communication through an isolated DB-9 port or isolated terminal strip
- Selectable termination and polarity resistance
- RS-232 communication through a DB-9 port
- Supports Modbus READ INPUT STATUS and READ INPUT REGISTER commands
- Two-wire or four-wire communication topology
- LEDs showing communication activity
- A utility is supplied that generates a Modbus register map for easy integration into your building management software
- X-Slot design for UPSs with an internal X-Slot or installed in the Expansion Chassis for UPSs that do not have internal X-Slots

![](_page_4_Figure_12.jpeg)

Figure 1. The Modbus Card

![](_page_4_Picture_15.jpeg)

Figure 2 shows a Powerware UPS added to an existing network by connecting the terminal strip on the Modbus Card to the RS-485 terminals on another device.

![](_page_5_Figure_2.jpeg)

Figure 2. UPS Integrated with RS-485 Network

![](_page_6_Picture_0.jpeg)

## CHAPTER 2 INSTALLING THE MODBUS CARD

The Modbus Card is available:

- as a separate card for use with UPSs that have an X-Slot
- factory-installed in a Powerware Expansion Chassis

Use the following sequence for installing the Modbus Card:

- 1. For four-wire networks only, change the jumper on the Modbus Card (see "Four-Wire Communication" on page 4).
- 2. If the Modbus Card will be the last device installed in the network chain, termination needs to be enabled (see "Termination" on page 11).
- **3.** Install the card with the UPS (see the *Powerware Expansion Chassis User's Guide* or "Installing the Modbus Card into an X-Slot" on page 6).
- 4. Wire the card to your network (see Chapter 3, "Wiring the Modbus Card" on page 7).
- 5. Configure the card (see Chapter 4, "Configuring the Modbus Card" on page 13).
- 6. Run the Profiler tool to integrate the UPS data with the building management software (see Chapter 5, "Integrating the UPS" on page 17).

## **Inspecting the Equipment**

If any equipment has been damaged during shipment, keep the shipping cartons and packing materials for the carrier or place of purchase and file a claim for shipping damage. If you discover damage after acceptance, file a claim for concealed damage.

To file a claim for shipping damage or concealed damage: 1) File with the carrier within 15 days of receipt of the equipment; 2) Send a copy of the damage claim within 15 days to your service representative.

Powerware® Modbus® Card User's Guide Rev A • www.powerware.com

## **Four-Wire Communication**

The factory-default setting for the Modbus Card is for two-wire communication. To change the default setting, adjust the jumpers on the Modbus Card.

![](_page_7_Picture_3.jpeg)

### CAUTION

To prevent electrostatic discharge (ESD), place one hand on an unpainted metal surface such as the UPS rear panel.

1. If you are installing the Modbus Card into an X-Slot, complete Step 3 only.

If you are installing the Expansion Chassis with your UPS, complete Steps 2 through 4.

2. Remove the card from the slot. Retain the screws (see Figure 3).

![](_page_7_Figure_9.jpeg)

Figure 3. Removing the Modbus Card

3. Change the jumpers to the desired setting as shown in Figure 4.

![](_page_8_Figure_2.jpeg)

Figure 4. Four-Wire Jumpers

4. Reinstall the Modbus Card into the Expansion Chassis. Align the Modbus Card with the slot guides and slide the card into the slot until it is firmly seated.

Secure the Modbus Card with the screws removed in Step 2.

Powerware® Modbus® Card User's Guide Rev A • www.powerware.com

## Installing the Modbus Card into an X-Slot

![](_page_9_Picture_2.jpeg)

### CAUTION

To prevent electrostatic discharge (ESD), place one hand on an unpainted metal surface such as the UPS rear panel.

1. Remove the X-Slot cover (or existing X-Slot module) on the UPS rear panel. Retain the screws (see Figure 5).

![](_page_9_Picture_6.jpeg)

**NOTE** Some UPSs may have another X-Slot module already installed (such as the Powerware 9125 UPS). If there is a communication cable attached to this module, disconnect the cable and then remove the X-Slot module.

![](_page_9_Figure_8.jpeg)

Figure 5. Removing the Single-Port Module

2. Install the Modbus Card into the X-Slot on the UPS.

Align the Modbus Card with the slot guides and slide the card into the slot until it is firmly seated.

Secure the Modbus Card with the screws removed in Step 1.

![](_page_10_Picture_0.jpeg)

## CHAPTER 3 Wiring the Modbus Card

The Modbus Card provides an easy path for integrating a Powerware UPS into an RS-485 Modbus network and also provides isolation of the communication between the UPS and the RS-485 Modbus network.

You can use the DB-9 port or terminal strip on the Modbus Card to wire into a two-wire or four-wire network.

## **Two-Wire Networks**

The Modbus Card's default configuration is for two-wire, half-duplex, RS-485 networks. Figure 6 shows a detailed view of two-wire connections using the Modbus Card terminal strip.

![](_page_10_Figure_6.jpeg)

**NOTE** If the Modbus Card is the last device installed in the chain, termination needs to be enabled (see page 11).

Powerware® Modbus® Card User's Guide Rev A • www.powerware.com

## **Four-Wire Networks**

The Modbus Card also supports four-wire, half-duplex, RS-485 networks. Figure 7 shows a detailed view of four-wire connections using the Modbus Card terminal strip.

![](_page_11_Figure_3.jpeg)

Figure 7. Four-Wire RS-485 Modbus Network

![](_page_11_Picture_5.jpeg)

**NOTE** Belden 9842 or equivalent cabling (a dual twisted-pair shielded cable with ground) is recommended.

**NOTE** If the Modbus Card is the last device installed in the chain, termination needs to be enabled (see page 11).

## **RS-485 Terminal Strip**

The RS-485 five-position terminal strip provides an alternate interface to attach the RS-485 transmission lines. This connector also allows external resistors to be applied to terminate the network.

Before connecting the RS-485 network to the Modbus Card, remove the detachable plug from the 5-pin terminal strip connector. The RS-485 signal names are shown just above the connector (see Figure 8).

**For two-wire networks.** Connect the RS-485 network signal TxD(+) to the RxD(+) input signal on the Modbus Card terminal strip. Connect the RS-485 network signal TxD(-) to the RxD(-) input signal on the Modbus Card terminal strip. The Modbus Card factory-default jumper setting for J9 and J10 is two-wire communication.

**For four-wire networks.** All four RS-485 network signals including TxD(+), RxD(+), TxD(-), and RxD(-) must be connected to the terminal strip as illustrated in Table 1. Verify that the Modbus Card J9 and J10 jumpers are set to the four-wire option (see "Four-Wire Communication" on page 4).

![](_page_12_Picture_6.jpeg)

Figure 8. RS-485 Terminal Strip

| Table 1. RS-485 | Terminal | Strip Pin | Assignments |
|-----------------|----------|-----------|-------------|
|-----------------|----------|-----------|-------------|

| Five-Pin<br>Terminal Strip | Modbus Card Signal Name | RS-485 Network Signals<br>Master Signal Name |
|----------------------------|-------------------------|----------------------------------------------|
| 1                          | TxD(+)                  | RxD(+)                                       |
| 2                          | RxD(+)                  | TxD(+)                                       |
| 3                          | TxD()                   | RxD(-)                                       |
| 4                          | RxD(–)                  | TxD()                                        |
| 5                          | Signal common           | Signal common                                |

Powerware® Modbus® Card User's Guide Rev A • www.powerware.com

## **RS-485 Modbus Port**

**For two-wire networks.** Connect the RS-485 network signal TxD(+) to the Modbus RxD(+) input signal (DB-9 Pin 1). Connect the RS-485 network signal TxD(-) to the Modbus RxD(-) input signal (DB-9 Pin 6). The Modbus Card factory-default jumper setting for J9 and J10 is two-wire communication.

**For four-wire networks.** All four RS-485 network signals including TxD(+), RxD(+), TxD(-), and RxD(-) must be connected to the pin assignments on the DB-9 connector as illustrated in Table 2. Verify that the Modbus Card J9 and J10 jumpers are set to the four-wire option (see "Four-Wire Communication" on page 4).

![](_page_13_Picture_4.jpeg)

Figure 9. RS-485 DB-9 Pin Numbers

| Pin Number | Modbus Card Signal Name | RS-485 Network Signals<br>Master Signal Name |
|------------|-------------------------|----------------------------------------------|
| 1          | RxD(+)                  | TxD(+)                                       |
| 2          | TxD(+)                  | RxD(+)                                       |
| 3          | Signal common           | Signal common                                |
| 4          | Reserved                | —                                            |
| 5          | Reserved                | —                                            |
| 6          | RxD()                   | TxD()                                        |
| 7          | TxD()                   | RxD()                                        |
| 8          | Reserved                | —                                            |
| 9          | Reserved                | _                                            |

#### Table 2. RS-485 DB-9 Pin Assignments

## Termination

![](_page_14_Picture_2.jpeg)

#### CAUTION

Termination resistors should be placed only at the extreme ends of the RS-485 network. No more than two termination points should be used in the RS-485 network.

Termination is not required unless the Modbus Card is located at the end of the RS-485 network and the length of the network cable is excessive.

If receive termination is required, an on-board 120 ohm termination resistor may be selected by setting S2-3 to the ON position. A 120 ohm resistor will be placed in parallel with the RxD(+) and RxD(–) lines (see Figure 10).

If transmit termination (four-wire networks) is required, an on-board 120 ohm termination resistor may be selected by setting S2-4 to the ON position. A 120 ohm resistor will be placed in parallel with the TxD(+) and TxD(-) lines (see Figure 10).

![](_page_14_Figure_8.jpeg)

**Figure 10. S2 Termination Configuration** 

If a value other than the on-board 120 ohm termination is required, then S2-3 and S2-4 should be set to the OFF position. The terminal strip, located on the Modbus Card faceplate, provides easy access to attach external termination resistors across the TxD(+), TxD(-), RxD(+), and RxD(-) RS-485 network lines.

Powerware® Modbus® Card User's Guide Rev A • www.powerware.com

## **Biasing Resistors**

![](_page_15_Picture_2.jpeg)

Biasing resistors should be used at only one point in the RS-485 network.

Biasing resistors are used to ensure that the idle voltage sensed across the receiver does not create false data bits. The factory-default for S2 (1-6) is OFF.

CAUTION

Two on-board 620 ohm biasing resistors may be selected by placing S2-1 and S2-2 in the ON position. If biasing is set at the master terminal unit, then S2-1, S2-2, S2-5, and S2-6 should be set to the OFF position.

### **RS-232 Modbus Port**

It is also possible to use the RS-232 Modbus port for connecting to your network.

![](_page_15_Picture_8.jpeg)

#### Figure 11. RS-232 DB-9 Pin Numbers

#### Table 3. RS-232 DB-9 Pin Assignments

| Pin Number | Function             | Direction from the Modbus Card |
|------------|----------------------|--------------------------------|
| 1          | No connection        | —                              |
| 2          | RS-232 transmit data | Out                            |
| 3          | RS-232 receive data  | In                             |
| 4          | No connection        | _                              |
| 5          | Signal common        | _                              |
| 6          | No connection        | _                              |
| 7          | No connection        | _                              |
| 8          | No connection        | _                              |
| 9          | No connection        | _                              |

![](_page_16_Picture_0.jpeg)

## CHAPTER 4 Modbus Card Configuration

The Modbus Card has an RS-232 configuration port that you can access with a terminal or a computer equipped with a terminal emulation program.

To use the configuration screens for the Modbus Card, you need:

- A serial communication cable.
- A terminal with a serial communication port, or a PC with a terminal emulation program such as HyperTerminal?

The serial line should be set to 9600 baud, No parity, 8 bits, 1 stop bit, and no hardware shaking. The configuration port always runs at these settings.

## **Configuring the Modbus Card**

![](_page_16_Picture_8.jpeg)

**NOTE** The Modbus Card is already configured for communication at 9600 baud and the Network ID is set to 29. If you do not need to change these settings, continue to Chapter 5, "Integrating the UPS" on page 17 to incorporate the UPS data into your Modbus software.

To connect the card to the PC and start the terminal emulation program:

1. Connect the supplied serial cable to the Configuration port on the Modbus Card.

![](_page_16_Figure_12.jpeg)

**Figure 12. Configuration Port** 

2. Connect the other end of the cable to an available communication port on your computer or terminal.

![](_page_16_Picture_16.jpeg)

**3.** Press [Enter]. The Configuration screen appears (see Figure 13).

```
Powerware Modbus Card
Version 1.00 (1-16-02)
```

Current Configuration:

```
        Baud Rate:
        9600

        Slave Address:
        29
```

Valid Commands:

```
AD Change Slave Address, usage AD n,
where n is the new slave address for the card (1 - 247 valid).
BD Change Modbus Baud Rate, usage BD n,
where n is the new baud rate (1200, 2400, 4800, 9600, 19200).
SA Save Configuration
```

#### Figure 13. Configuration Screen

If the Configuration screen does not appear, press [Enter] one more time.

\_\_\_\_\_

If you still do not see the Configuration screen, check the following conditions:

- The communication settings of the terminal should be 9600 baud, No parity, 8 bits, 1 stop bit, and no hardware shaking.
- If the serial configuration is correct, check the cabling to be sure all connections are secure.
- Verify that your terminal program is on the correct communication port for serial communication.
- Verify that the UPS has input power and is turned on.
- 4. To configure the Modbus Card baud rate, type **BD** followed by a space and the baud rate (1200, 2400, 4800, 9600, or 19200) and press [Enter]. The default is 9600 baud. This setting affects both RS-232 and RS-485 Modbus connections.
- 5. To configure the slave address, type ID followed by a space and node (1 through 247) and press [Enter]. The default is 29. This setting affects both RS-232 and RS-485 Modbus connections.

- 6. To save and exit, type SA and press [Enter] to permanently save the new configuration changes.
- 7. The card is now configured. Shut down the terminal program and disconnect the serial cable from the Modbus Card.
- 8. Continue to Chapter 5, "Integrating the UPS" on page 17.

Powerware® Modbus® Card User's Guide Rev A • www.powerware.com

Modbus Card Configuration

Powerware® Modbus® Card User's Guide Rev A  $\, \bullet \,$  www.powerware.com

![](_page_20_Picture_0.jpeg)

## CHAPTER 5 INTEGRATING THE UPS

Powerware provides a software tool named Profiler that creates a Modbus register map specifically for your Powerware UPS. See the Master Modbus Register Map (*reg\_map.pdf*) on the supplied Powerware diskette for a complete list of the Status, Alarm, and Meter data for all Powerware UPS equipment.

You need the following system requirements to install the Profiler tool:

- Microsoft® Windows® 9x, NT, 2000, or XP operating system
- 100 KB of free hard drive space
- 100 KB of free RAM
- An open RS-232 communication port on your computer

### **Generating Modbus Data**

To generate Modbus data that your building management software needs to poll UPS information:

1. Connect the supplied serial cable from the Configuration port on the Modbus Card to an available RS-232 communication port on your computer.

![](_page_20_Figure_11.jpeg)

#### **Figure 14. The Configuration Port**

- **2.** Copy the *profiler.exe*, *profiler.ini*, *InputStatus.txt*, and *InputRegisters.txt* files from the supplied Powerware diskette to your PC.
- **3.** From the command prompt, run *profiler comX 9600*, where X is the communication port number on your PC and 9600 is the baud rate for communication with the UPS.

Alternately, if you run *profiler* (without the parameters), it defaults to COM1 and 9600 baud.

![](_page_20_Picture_17.jpeg)

4. Profiler creates an output file named *profiler.csv* in the directory where the Profiler tool is located.

Before the program exits, you are prompted to view the data.

The comma delimited file can be easily imported into Microsoft Excel for viewing of the Modbus data. This data is used to create the necessary template files on your Building Management System for polling the desired UPS information.

## **Example Profiler Output Files**

The following tables are sample Profiler output files. For a complete Master Modbus Register Map, refer to the *reg\_map.pdf* file on the Powerware diskette.

| Table 4. Kead Indut Status - Woodbus Function Lode V2 (Induts Start at 10000 |
|------------------------------------------------------------------------------|
|------------------------------------------------------------------------------|

| Register | Name                      | Example<br>Value | Format | Unit   |
|----------|---------------------------|------------------|--------|--------|
| 1        | On Battery                | 0                | BOOL   | Status |
| 2        | Output Overload           | 0                | BOOL   | Status |
| 3        | Rectifier Overload        | 0                | BOOL   | Status |
| 4        | Inverter Ramping Up       | 0                | BOOL   | Status |
| 5        | Syncing to Bypass         | 0                | BOOL   | Status |
| 6        | Rectifier Ramping         | 0                | BOOL   | Status |
| 7        | On Buck                   | 0                | BOOL   | Status |
| 8        | On Boost                  | 0                | BOOL   | Status |
| 9        | On Double Boost           | 0                | BOOL   | Status |
| 10       | On Bypass                 | 0                | BOOL   | Status |
| 11       | System Normal             | 1                | BOOL   | Status |
| 12       | Load On Inverter          | 0                | BOOL   | Status |
| 13       | UPS On                    | 1                | BOOL   | Status |
| 14       | Outlet Switch Open        | 0                | BOOL   | Status |
| 15       | Outlet Breaker Open       | 0                | BOOL   | Status |
| 16       | UPS Off                   | 0                | BOOL   | Status |
| 145      | Inverter AC under voltage | 0                | BOOL   | Status |

18

| Register | Name                            | Example<br>Value | Format | Unit   |
|----------|---------------------------------|------------------|--------|--------|
| 147      | Bypass AC over voltage          | 0                | BOOL   | Status |
| 148      | Bypass AC under voltage         | 0                | BOOL   | Status |
| 149      | Bypass under or over frequency  | 0                | BOOL   | Status |
| 150      | Input AC over voltage           | 0                | BOOL   | Status |
| 151      | Input AC under voltage          | 0                | BOOL   | Status |
| 152      | Input under or over frequency   | 0                | BOOL   | Status |
| 153      | Output AC over voltage          | 0                | BOOL   | Status |
| 154      | Output AC under voltage         | 0                | BOOL   | Status |
| 155      | Output under or over frequency  | 0                | BOOL   | Status |
| 160      | Building Alarm 4                | 0                | BOOL   | Status |
| 161      | Building Alarm 3                | 0                | BOOL   | Status |
| 162      | Building Alarm 2                | 0                | BOOL   | Status |
| 163      | Building Alarm 1                | 0                | BOOL   | Status |
| 164      | Static switch over temperature  | 0                | BOOL   | Status |
| 167      | Charger over voltage or current | 0                | BOOL   | Status |
| 168      | Inverter over temperature       | 0                | BOOL   | Status |
| 169      | Output overload                 | 0                | BOOL   | Status |
| 171      | Inverter output over current    | 0                | BOOL   | Status |
| 172      | DC link over voltage            | 0                | BOOL   | Status |
| 173      | DC link under voltage           | 0                | BOOL   | Status |
| 174      | Rectifier failed                | 0                | BOOL   | Status |
| 175      | Inverter fault                  | 0                | BOOL   | Status |
| 176      | Battery contactor fail          | 0                | BOOL   | Status |
| 177      | Bypass breaker fail             | 0                | BOOL   | Status |
| 178      | Charger failure                 | 0                | BOOL   | Status |
| 180      | Static switch failure           | 0                | BOOL   | Status |
| 182      | Bypass uncalibrated             | 0                | BOOL   | Status |
| 185      | Inverter uncalibrated           | 0                | BOOL   | Status |

Powerware® Modbus® Card User's Guide Rev A • www.powerware.com

| Register | Name                               | Example<br>Value | Format | Unit   |
|----------|------------------------------------|------------------|--------|--------|
| 191      | Battery current limit              | 0                | BOOL   | Status |
| 192      | Inverter failure (3 attempts)      | 0                | BOOL   | Status |
| 194      | Output current over 100%           | 0                | BOOL   | Status |
| 197      | Non-Volatile RAM failure           | 0                | BOOL   | Status |
| 199      | Shutdown imminent                  | 0                | BOOL   | Status |
| 200      | Battery low                        | 0                | BOOL   | Status |
| 201      | Utility fail                       | 0                | BOOL   | Status |
| 212      | Battery DC over voltage            | 0                | BOOL   | Status |
| 214      | Power supply failure               | 0                | BOOL   | Status |
| 229      | Network not responding             | 0                | BOOL   | Status |
| 234      | Input phase rotation error         | 0                | BOOL   | Status |
| 249      | Bypass not available               | 0                | BOOL   | Status |
| 251      | Battery contactor open             | 0                | BOOL   | Status |
| 252      | Inverter contactor open            | 0                | BOOL   | Status |
| 263      | Bypass phase rotation              | 0                | BOOL   | Status |
| 285      | Bypass on                          | 0                | BOOL   | Status |
| 293      | Check battery flag                 | 0                | BOOL   | Status |
| 312      | UPS On Battery                     | 0                | BOOL   | Status |
| 313      | UPS On Bypass                      | 0                | BOOL   | Status |
| 314      | Load Dumped (Load Power Off)       | 0                | BOOL   | Status |
| 321      | Inverter Temperature Sensor Failed | 0                | BOOL   | Status |
| 333      | Auto OFF Command Executed          | 0                | BOOL   | Status |
| 350      | Automatic Shutdown Pending         | 0                | BOOL   | Status |
| 353      | Startup Failed - Check EPO Reset   | 0                | BOOL   | Status |
| 354      | Automatic Startup Pending          | 0                | BOOL   | Status |
| 355      | Modem failed                       | 0                | BOOL   | Status |
| 356      | Incoming Modem Call Started        | 0                | BOOL   | Status |
| 357      | Outgoing Modem Call Started        | 0                | BOOL   | Status |

20

| Register | Name                              | Example<br>Value | Format | Unit   |
|----------|-----------------------------------|------------------|--------|--------|
| 358      | Modem Connection Established      | 0                | BOOL   | Status |
| 360      | Modem Call Completion Failed      | 0                | BOOL   | Status |
| 361      | Input Breaker Failed              | 0                | BOOL   | Status |
| 362      | System Initialization In Progress | 0                | BOOL   | Status |
|          |                                   |                  |        |        |

## Table 5. Read Input Registers - Modbus Function Code 04 (Input Registers Start at 30000)

| Register | Name                         | Scale Factor | Units |
|----------|------------------------------|--------------|-------|
| 1        | OUTPUT VOLTS AB              | /10          | Volts |
| 2        | OUTPUT VOLTS BC              | /10          | Volts |
| 3        | OUTPUT VOLTS CA              | /10          | Volts |
| 4        | INPUT VOLTS AB               | /10          | Volts |
| 5        | INPUT VOLTS BC               | /10          | Volts |
| 6        | INPUT VOLTS CA               | /10          | Volts |
| 10       | BYPASS VOLTS AB              | /10          | Volts |
| 11       | BYPASS VOLTS BC              | /10          | Volts |
| 12       | BYPASS VOLTS CA              | /10          | Volts |
| 13       | MAIN LOGIC POWER             | /10          | Volts |
| 16       | INVERTER AVG CURRENT PHASE A | /10          | Amps  |
| 17       | INVERTER AVG CURRENT PHASE B | /10          | Amps  |
| 18       | INVERTER AVG CURRENT PHASE C | /10          | Amps  |
| 19       | INPUT CURRENT PHASE A        | /10          | Amps  |
| 20       | INPUT CURRENT PHASE B        | /10          | Amps  |
| 21       | INPUT CURRENT PHASE C        | /10          | Amps  |
| 22       | OUTPUT WATTS                 | /10          | KW    |
| 23       | INPUT WATTS                  | /10          | KW    |
| 24       | OUTPUT VA                    | /10          | KVA   |
| 25       | INPUT VA                     | /10          | KVA   |
| 26       | OUTPUT POWER FACTOR          | /100         |       |
|          |                              |              |       |

Powerware® Modbus® Card User's Guide Rev A • www.powerware.com

| Register | Name                           | Scale Factor | Units   |
|----------|--------------------------------|--------------|---------|
| 27       | INPUT POWER FACTOR             | /100         |         |
| 28       | OUTPUT FREQUENCY               | /10          | Hz      |
| 29       | INPUT FREQUENCY                | /10          | Hz      |
| 31       | BYPASS FREQUENCY               | /10          | Hz      |
| 32       | DC LINK VOLTS                  | /10          | VDC     |
| 33       | BATTERY CURRENT                | /10          | Amps    |
| 34       | BATTERY VOLTAGE                | /10          | Volts   |
| 35       | % BATTERY LEFT                 | /10          | %       |
| 36       | BATTERY TIME REMAINING         | /10          | Minutes |
| 60       | INVERTER VOLTS PHASE A         | /10          | Volts   |
| 61       | INVERTER VOLTS PHASE B         | /10          | Volts   |
| 62       | INVERTER VOLTS PHASE C         | /10          | Volts   |
| 63       | AMBIENT TEMPERATURE            | /10          | С       |
| 64       | HEATSINK TEMPERATURE           | /10          | С       |
| 65       | POWER SUPPLY TEMPERATURE       | /10          | С       |
| 66       | LOAD CURRENT PHASE A           | /10          | Amps    |
| 67       | LOAD CURRENT PHASE B           | /10          | Amps    |
| 68       | LOAD CURRENT PHASE C           | /10          | Amps    |
| 69       | LOAD CURRENT PHASE A BAR CHART | /10          | Amps    |
| 70       | LOAD CURRENT PHASE B BAR CHART | /10          | Amps    |
| 71       | LOAD CURRENT PHASE C BAR CHART | /10          | Amps    |
| 72       | OUTPUT VA BAR CHART            | /10          | KVA     |
| 73       | DATE                           | Always 0     |         |
| 74       | TIME                           | Always 0     |         |
| 78       | BATTERY TEMPERATURE            | /10          | С       |
| 79       | OUTPUT VOLTS A                 | /10          | Volts   |
| 80       | OUTPUT VOLTS B                 | /10          | Volts   |
| 81       | OUTPUT VOLTS C                 | /10          | Volts   |
| 82       | NEUTRAL CURRENT                | /10          | Amps    |

![](_page_26_Picture_0.jpeg)

## CHAPTER 6 TROUBLESHOOTING

| Problem                                                                | Possible Cause                                                                                         | Corrective Action                                                                                                    |
|------------------------------------------------------------------------|----------------------------------------------------------------------------------------------------|----------------------------------------------------------------------------------------------------|
| The Profiler tool<br>does not generate<br>the <i>profiler.cvs</i> file | The wrong communication port number was entered in the <i>profiler comX</i> command.                   | Verify the correct port number on your computer that is connected to the Modbus Card.                                                                                                    |
|                                                                        | The serial cable is not connected.                                                                     | Verify the serial cable connections are secure.                                                                                                    |
| Communication<br>doesn't work                                          | Incorrect communication parameters.                                                                    | Verify that the communication parameters are<br>set to the desired baud rate, 8 data bits, 1 stop<br>bit, no parity, and no hardware handshaking.                                                                        |
|                                                                        | RS-485 communication lines are reversed.                                                               | Verify that the network TxD(–) is connected to<br>the Modbus Card RxD(–) and the network<br>TxD(+) is connected to the Modbus Card<br>RxD(+). See Chapter 3, "Wiring the Modbus<br>Card" on page 7 for more information. |
|                                                                        | If the Modbus Card is the last<br>device installed in the network<br>chain, termination should be set. | Verify the termination settings (see<br>"Termination" on page 11 for the correct<br>settings).                                                                                                    |
|                                                                        | Jumpers could be in the incorrect position for your configuration.                                     | Verify the jumpers are in the correct position (see Figure 15).                                                                                                    |

Powerware® Modbus® Card User's Guide Rev A • www.powerware.com

![](_page_27_Figure_1.jpeg)

Figure 15. Modbus Card Default Jumper Settings

### Service and Support

If you have any questions or problems with the Modbus Card, call your **Local Distributor** or the **Help Desk** at one of the following telephone numbers and ask for a Modbus Card technical representative.

 In the United States:
 1-800-365-4892 or 1-919-870-3149

 Europe, Middle East, Africa:
 +44-17 53 608 700

 Asia:
 +852-2830-3030

 Australia:
 +61-3-9706-5022

Please have the following information ready when you call the Help Desk:

- Model number
- Date of failure or problem
- Symptoms of failure or problem
- Customer return address and contact information

If repair is required, you will be given a Returned Material Authorization (RMA) Number. This number must appear on the outside of the package and on the Bill Of Lading (if applicable). Use the original packaging or request packaging from the Help Desk or distributor. Units damaged in shipment as a result of improper packaging are not covered under warranty. A replacement or repair unit will be shipped, freight prepaid for all warrantied units.

![](_page_28_Picture_10.jpeg)

**NOTE** For critical applications, immediate replacement may be available. Call the **Help Desk** for the dealer or distributor nearest you.

![](_page_28_Picture_13.jpeg)

## Two-Year Limited Warranty (US and Canada Only)

Powerware Corporation warrants the electronics of the Modbus Card to be free from defects in material and workmanship for a period of two years from Date of Purchase. If, in Powerware Corporation's opinion, the electronics fails to meet its published specifications due to a defect in material and workmanship covered by this warranty, Powerware Corporation will repair or replace the warranted Unit at no cost to the customer for parts and labor.

Equipment supplied by Powerware Corporation, but not manufactured by Powerware Corporation, is warranted solely by the manufacturer of such equipment. Powerware Corporation does not warrant equipment not manufactured by Powerware Corporation.

This warranty does not apply to any Unit that has been subject to neglect, accident, abuse, misuse, misapplication, incorrect connection or that has been subject to repair or alteration not authorized in writing by Powerware Corporation's personnel. THIS WARRANTY IS THE PURCHASER'S (USER'S) SOLE REMEDY AND IS EXPRESSLY IN LIEU OF ANY OTHER WARRANTY, AND THERE ARE NO OTHER EXPRESSED OR IMPLIED GUARANTEES OR WARRANTIES (INCLUDING ANY IMPLIED WARRANTY OF MERCHANTABILITY OR FITNESS FOR PURPOSE). In no case will Powerware Corporation's liability under this contract exceed the value of the Unit furnished.

In no event shall Powerware Corporation be liable for any indirect, incidental, special or consequential damages. Powerware Corporation shall not be responsible for failure to provide service or parts due to causes beyond Powerware Corporation's reasonable control. THIS LIMITED WARRANTY IS VOID UNLESS USER RETURNS TO POWERWARE CORPORATION THE INCLUDED WARRANTY REGISTRATION CARD WITHIN THIRTY (30) DAYS OF DELIVERY.

Any advice furnished the Purchaser (User) before or after delivery in regard to use or application of Powerware Corporation equipment is furnished without charges and on the basis that it represents Powerware Corporation's best judgement under the circumstances. The use of any such advice by the Purchaser (User) is solely and entirely at his or her own risk.

This limited warranty applies only to equipment installed in the fifty United States of America and Canada. In other countries, consult your local distributor.

#### **Extended Service Coverage**

A full complement of warranty extensions and enhancements are available from Powerware Corporation for your UPS. Information pertaining to these services should be available in the shipping container along with this manual. If not, or if you would like more information, call the Powerware Corporation Help Desk and ask about warranty services.

## **International Limited Warranty**

Powerware Corporation warrants the Modbus Card manufactured by Powerware Corporation ("Unit") against defect in material or workmanship until the earlier of: (1) 18 months from date of shipment or (2) 12 months from date of initial start-up is performed by Powerware Corporation field personnel or field personnel authorized by Powerware Corporation to carry out such service efforts on its behalf and provided that, startup occurs no later that 6 months after shipment. If the unit does not function in accordance with its published specification, the user should give Powerware Corporation prompt notice thereof and if requested by Powerware Corporation for inspection by Powerware Corporation. Any Unit which may require repair and/or replacement of parts as the result of defects in workmanship or material within the stated warranty period, will be replaced or repaired at Powerware Corporation's option without charge for replacement parts. The cost of shipment, duties or all other expenses associated with shipment of repaired or replaced items is for the account of the user.

Powerware Corporation will not be responsible or liable for work done or expense incurred in connection with repair or replacement except as expressly authorized by Powerware Corporation, Raleigh, NC, USA in writing. If a service engineer is required, labor, at current published rates, and all travel and living expenses are for the account of the user.

Powerware Corporation does not warrant equipment not manufactured by Powerware Corporation. The manufacturer of all such equipment shall solely warrant that equipment and Powerware Corporation shall have no responsibility or liability thereof.

IT IS AGREED THAT POWERWARE CORPORATION, ITS PARENT COMPANY, OR ANY OF THEIR AFFILIATES, SHALL HAVE NO LIABILITY FOR INDIRECT, INCIDENTAL, SPECIAL, OR CONSEQUENTIAL DAMAGES, AND THAT THERE IS NO WARRANTY, EITHER EXPRESSED OR IMPLIED BY LAW OR THE PARTIES HERETO, OTHER THAN THOSE EXPRESSLY SET FORTH HEREIN. THIS WARRANTY DOES NOT COVER DAMAGE TO THE UNIT CAUSED BY MISUSE, ABUSE, NEGLECT, UNAUTHORIZED MODIFICATIONS, IMPROPER MAINTENANCE, ACCIDENTS OR OTHER ABNORMAL CONDITIONS.

#### **Force Majeure**

Powerware Corporation shall not be liable for any delays or defaults hereunder by reason of fire, floods, acts of God, labor troubles, accidents to machinery, delays of carriers or suppliers, inability of suppliers to supply, the impositions of priorities, restrictions or other acts of government, or other causes beyond its reasonable control.

This Warranty shall be governed by the laws of the State of North Carolina, USA in all respects.

Powerware® Modbus® Card User's Guide Rev A • www.powerware.com